# 拉曼(RAMAM)

## 操作手册

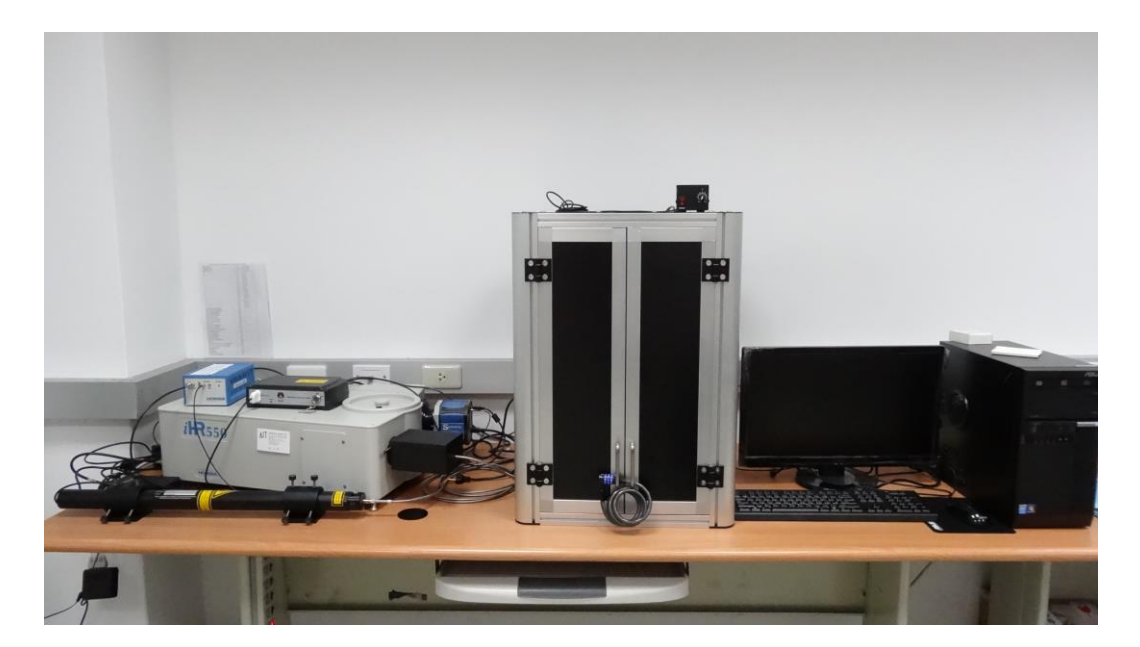

放置地點:光電性質檢測實驗室 管理實驗老師:謝建國老師 管理實驗室:先進奈米碳材與再生能源實驗室 實驗室分機:4409

#### Labspec 5 SOP

- 先確認硬體 IHR320 及 ccd 電源是否開啟, ihr320 在儀器正後方, ccd 分為三 種形式 A、LN2 CCD 由電源供應器開啟, B、Synapse 由電源供應器開啟, C、 Syncerity 有兩個開闢(一個由 CCD 本身電源插電另一個為 Shutter 控制器開 關), 可由儀器本身就可看見 power 指示燈是否亮起綠色燈
- 2. 雷射開闢: 先確認所要使用的雷射光纖線是否已經接在 micro Probe

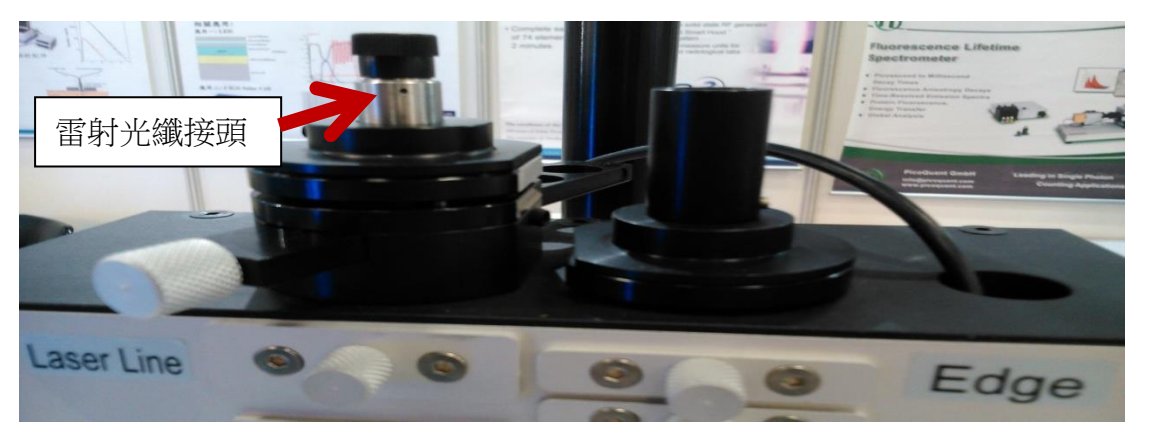

在開啟雷射 A、633nm 雷射為固定 17mw 強度,只要直接轉動鑰匙綠色或橘 色指示燈亮起約 10 到 15 分鐘暖機時間,關機只要關閉鑰匙,B、532nm 雷 射先確認安培調整旋鈕是否歸零,再打開開關等 power 指示燈亮起(綠色)在 轉動鑰匙雷射指示燈亮(綠色),暖機 5~10 分鐘再調整旋鈕到所需要的雷射功 率,關機時先把安培調整旋鈕歸零後再關鑰匙在關開關,C、785nm 雷射先 確認安培調整旋鈕是否歸零,再打開開關等 power 指示燈亮起(綠色)在轉動 鑰匙雷射指示燈亮(綠色),暖機 5~10 分鐘再調整旋鈕到所需要的雷射功率, 關機時先把安培調整旋鈕歸零後再關鑰匙在關開關

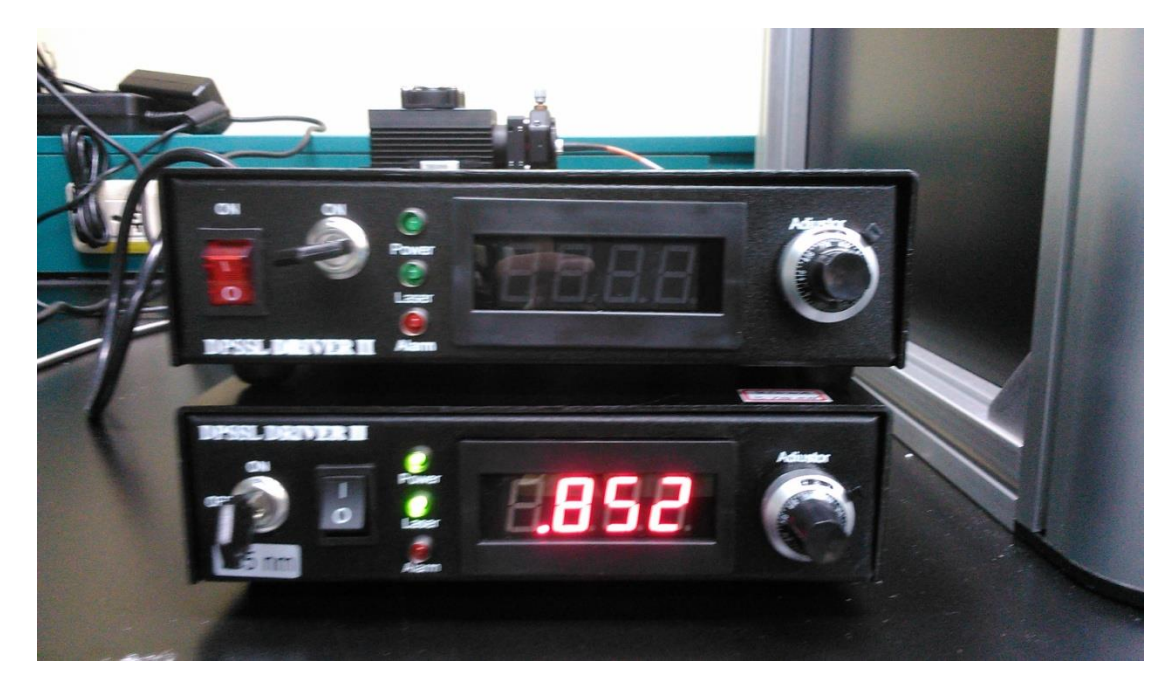

3. 更換 Filter(Edge、Laser line)與所使用的雷射對應,注意有些波段 Edge 會有 兩片

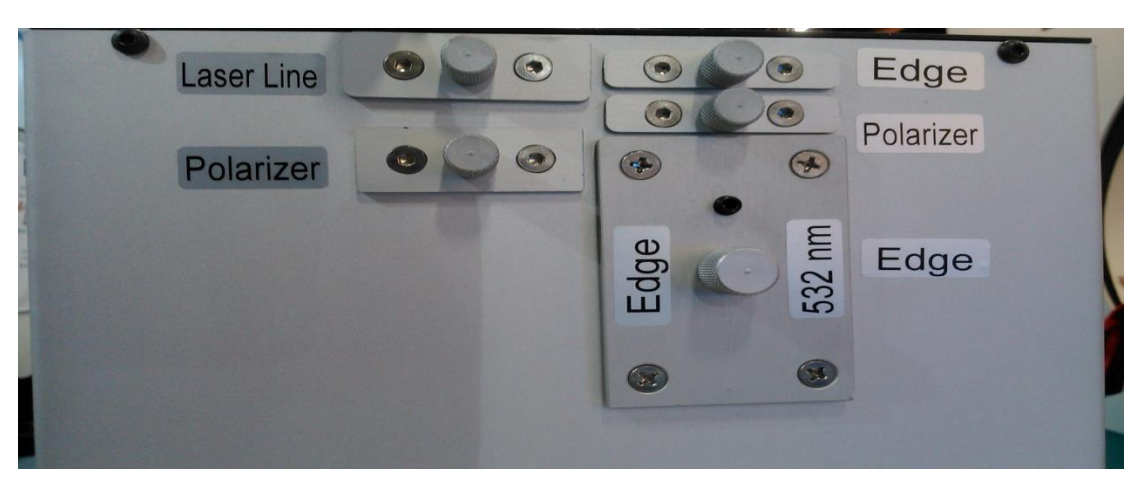

Edge 插入方向請注意

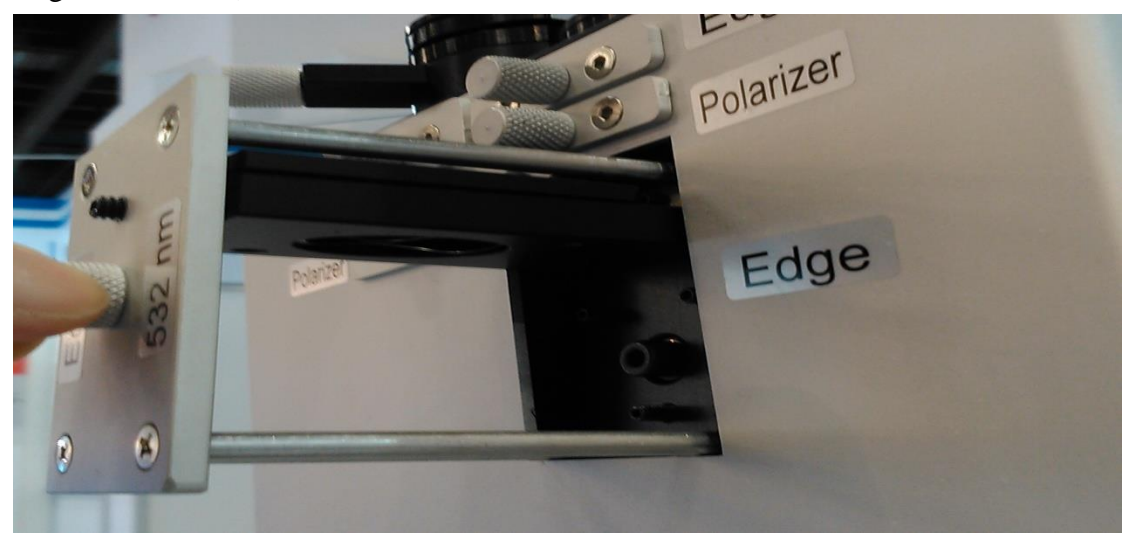

- 4. 進入 Labspec 5 光譜儀軟體時,選桌面上 MGSLabSpece 圖示
- 5. 分析軟體主畫面

#### A. The control panel

| -Laser       | -Front Entrance - | Spectrometer                                                                                                    |        | Acquisition | $\square$ Monochromator configuration $\square$ |
|--------------|-------------------|----------------------------------------------------------------------------------------------------|--------|-------------|-------------------------------------------------|
|              |                   | in in its second second | 2400 💌 |             | Front Entrance                                  |
|              | I III 🖻           | I 🛛 📜 🖻 🍞                                                                                                    | -      | <u>Q</u> 1  | Front Exit                                      |
| 632.817 nn 💌 | 1100 疫            | 500 nm 🥸                                                                                                    | test   | 0 1         | ,                                               |

B-1 Laser 設定你目前運作的雷射,可由預設的 Laser line 中選擇要使用的波 長.(488、514、532、633、785nm)。

| Laser-       |
|--------------|
| <b>-</b>     |
| 632.817 nn 💌 |

B-2 Front Entrance 設定 Slit 大小(設定完要按 enter 才有效用),範圍可在

1~2000μm(一般設定為 100 或 300μm, 需要依照所需要的解析度或 是強度值來決定)

| From | nt Entra | nce — |
|------|----------|-------|
| Ŧ    |          |       |
| ◄    |          | ▶     |
| 110  | 0        | 疫     |
|      |          |       |

點選,選擇不同出入口 silt 控制,點選所要控制位置再調整大小

| ( | 以貝/示/成日间1月)                                                |   |
|---|------------------------------------------------------------|---|
|   | 🖍 Multi Slits Selection 🛛 🕅                                |   |
|   | Front Entrance<br>Front Exit<br>Side Entrance<br>Side Exit | r |

B-3 Spectrometer 設定光栅的中心位置.請注意下方的單位(設定完要按 enter 才有效用)

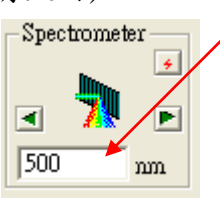

點選,則是將 grating 作 initialize

**B-4** Options

| ■       2400         ▼       ▼         ▼       ▼         ◆       test |
|-----------------------------------------------------------------------|
| ▲ 2400 Grating:選擇切換不同條紋數的光柵,條紋越密解析度声                                  |
| 高,但分析範圍越窄                                                             |
| ▼ ■ Objective:選擇使用的接物鏡,並不會實際改變接物鏡位                                    |

置,但會紀錄於資訊檔中,在 mapping 使用一定要選擇與實際的 物鏡相同 Data name:光譜檔案命名後,自動排列紀錄

#### **B-5** Exposure Times

🍫 🛛 test

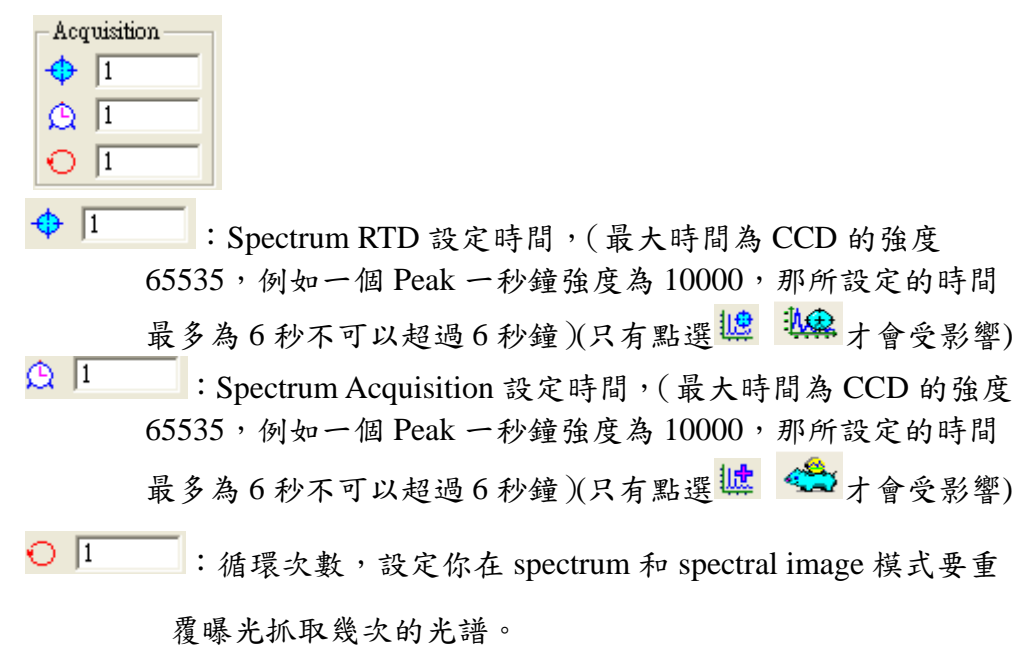

### 樣品分析及儀器校正

- A. 每日開始分析樣品前須進行儀器校正,以Si晶片校正,若是實驗室溫度 不穩定時,也須增加校正次數,更換光柵及雷射波段也需要校正.
- B. 開起所要使用的雷射,開機後等15分鐘,將所要使用雷射之 filter 放入 定位
- C. 將 Si 或其他標準品置於樣品台上,開白光(調整鈕調整強亮度),將拉桿 推到 video,按算 打開 Video 視窗,以雷射或白光照射樣品,調整 物鏡焦距,以雷射對焦時調整至最小點,以白光對焦時調到樣品表面清 晰,按右上角 Stop 停止擷取影像,將拉桿推到 Raman,白光關閉.

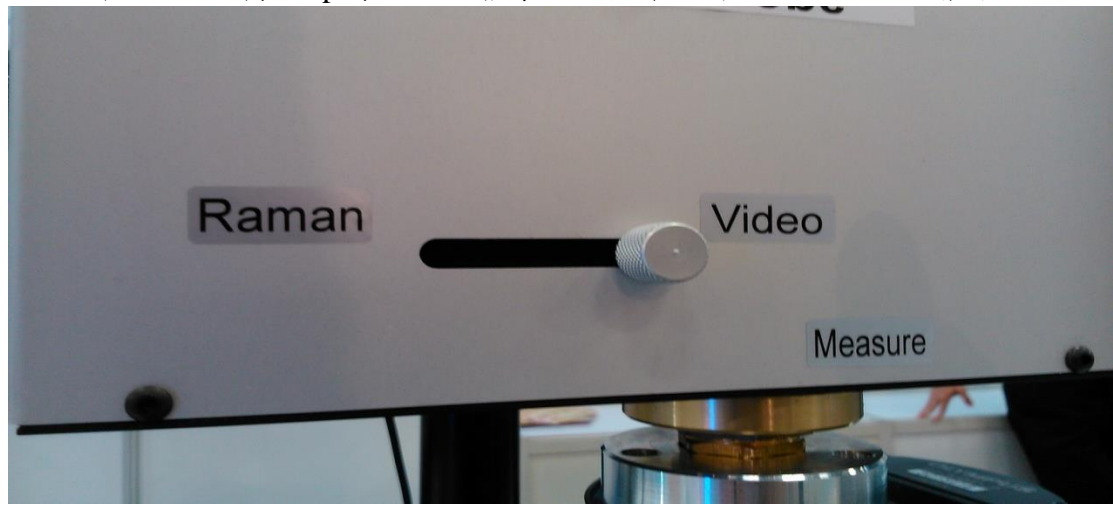

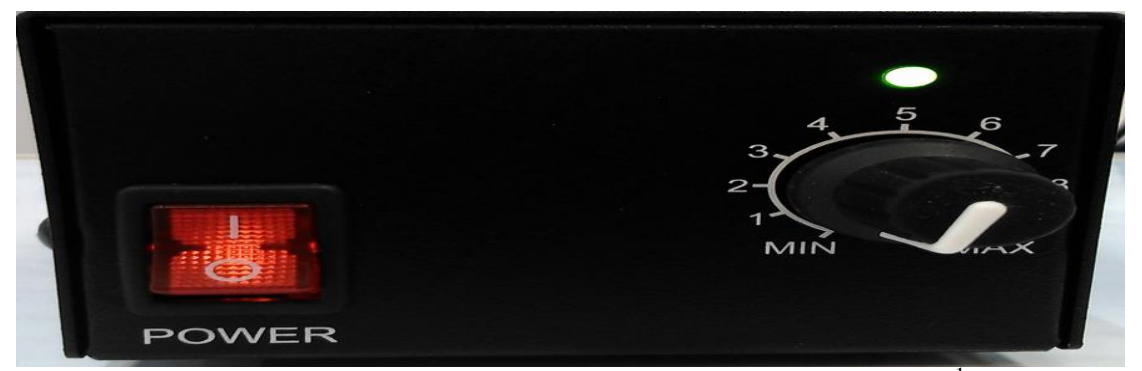

- D. RTD Exposition time 請設定 1 秒, Spectrometer 設定在 520 或其他 cm<sup>-1</sup>避 開雷射(或其他標準品的波數位置)按<mark></mark>開始取訊號,得到訊號後按 Stop.
- E. 選《放大訊號波形,點》再點詳使標線出現在畫面中央,拉動標線到

520.7(數值顯示在右下角),或是使用 Peak searching and fitting 分析 PEAK 位置

- F. 若是 Peak 不在標線上,選 Setup-->Instrument Calibration,修改 Motor Calibration 內的 Zero 值按 Apply,再取訊號,若仍不在標線上,重複此步驟 直到 Peak 出現在標線上,按 OK 結束 Instrument Calibration 畫面,一般 ZERO 不會超過+-10
- G. 關機順序,先關軟體在關雷射,如是可以調功率大小,先關到最小在關雷 射開關在關電源

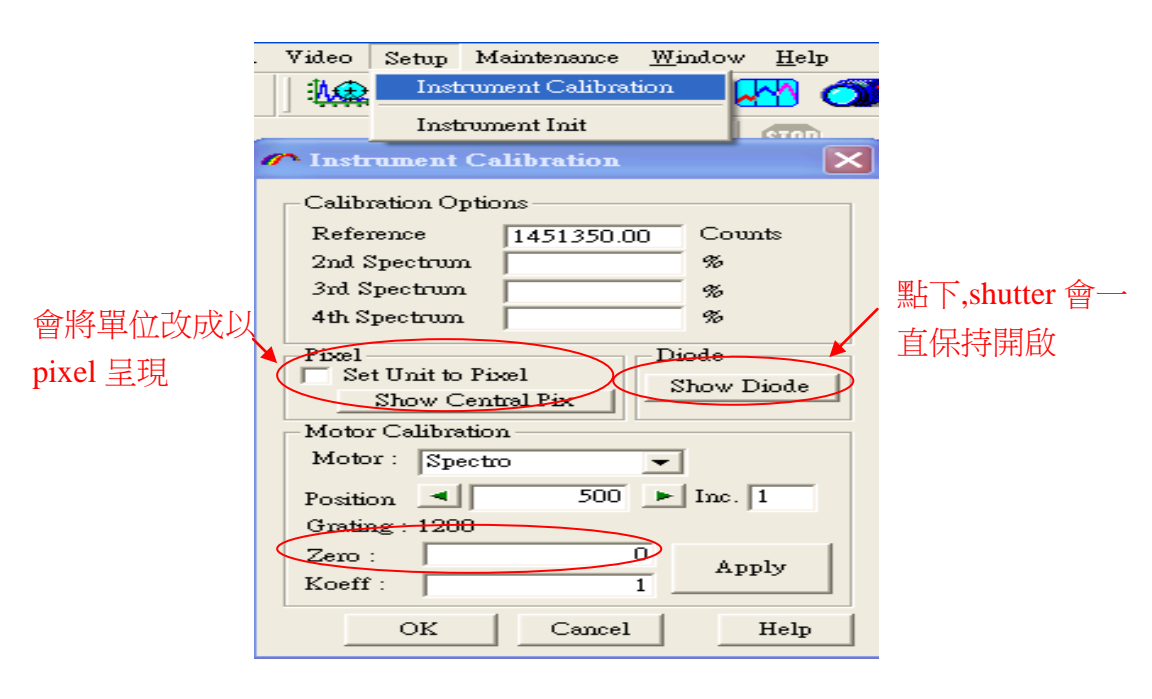

Labspec 5 operation manual

- 1. 進入 Labspec 5 光譜儀軟體時,選桌面上 ※ 圖示.
- 2. 分析軟體主畫面

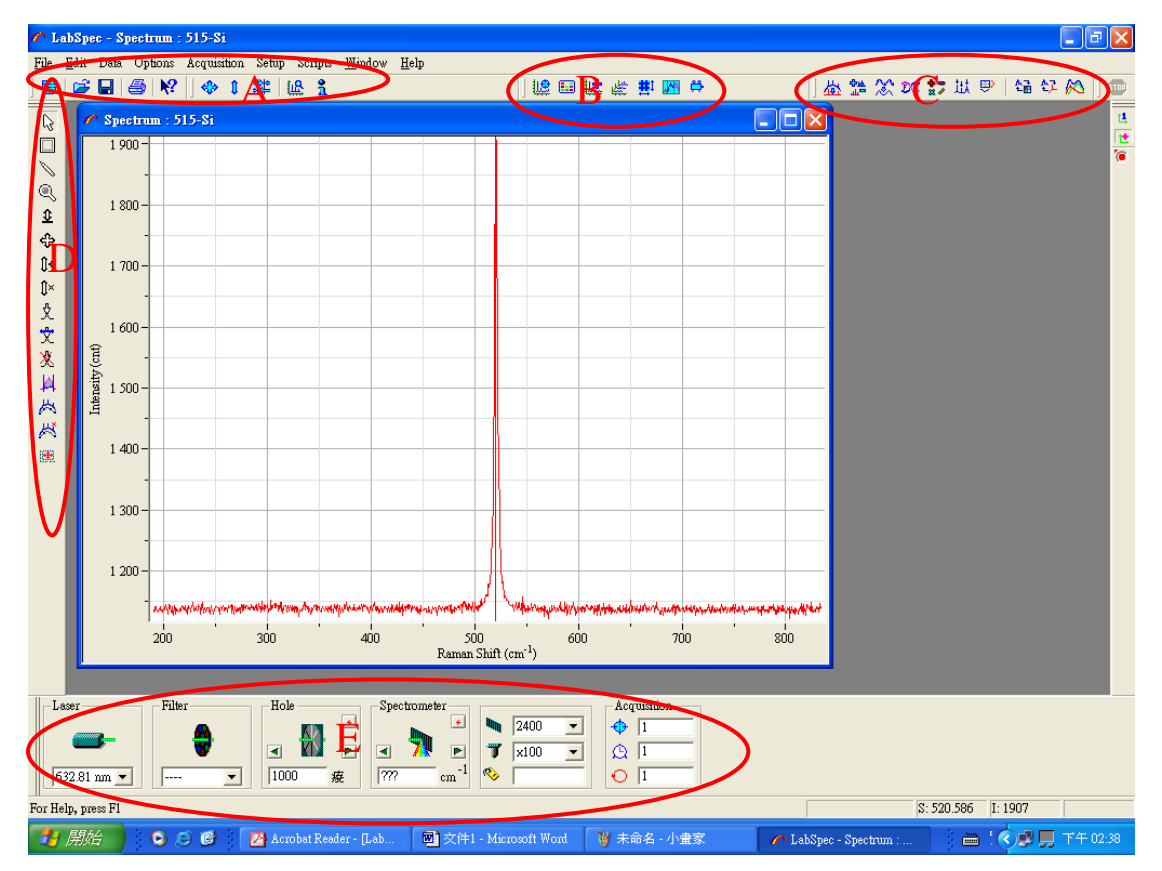

#### 3. 功能介紹

Area A

🚰 開啟舊檔: 按此鍵可選擇要開啟的檔案

■儲存檔案:按此鍵可儲存畫面上左邊色圈實心顏色的光譜.

列印:按此鍵列印開啟的檔案

№ 線上說明:當對某功能操作有問題時,可按此鍵開啟線上說明畫面.

♥調整光譜大小:按此鍵可將光譜座標範圍放到最大.

↓ 調整光譜大小:按此鍵可將光譜縱軸座標範圍放到最大.

誹調整游標位置:按此鍵可將游標置於畫面中心.

₩設定畫面大小: 輸入畫面縱軸及橫軸顯示範圍.

**1** 訊息欄:按此可設定實驗參數,此參數可與光譜同時儲存

Area B

up時顯示光譜:按此鍵開始在目前的位置取光譜直到按右上角的 Stop 才停止.

■ CCD 影像模式:按此鍵開始在目前的位置以 CCD 影像模式(CCD 的每一個 Pixel 所取的強度獨立輸出)取光譜直到按右上角的 Stop 才停止.

按照設定的積分時間及次數取訊號,此光譜會被保留於畫面上.

Mapping 掃描:按此鍵會依 Multi window、Spectral image Properties、Exposition time 的設定執行掃描.

➡設定 Mapping 參數:如果有自動的樣品平台時,可設定掃描範圍.....

▶ 掃描範圍:設定分析範圍,當範圍超過一個 CCD 光譜畫面,軟體自動接圖,可設定接圖參數...

🛱 開啟影像:按此鍵可開啟觀測樣品的影像畫面.

💢 開啟大畫面: 點此鍵可觀測較大的畫面,此功能須搭配自動移動平台使用.

Area C

☆按此鍵可設定背景扣除參數並扣除之.

🍰 可對畫面上的任兩光譜作扣除或修正.

▓可以讓光譜平整化.

30. 傅立葉轉換,此功能尚未開放.

業→可對光譜作加減乘除等功能.

₩光譜 peak 標定及 Fit.

學可在影像畫面(image mode)上看光譜.

🚰 設定 Mapping 光譜三個積分區域的範圍.

🎦 可將數個單一光譜結合成 Mapping 的光譜.

№ 在 Mapping 的光譜中設定一個為基準光譜,其他光譜可與此光譜作比較並可計算偏差值.

Area D

☞ 當選擇光譜視窗後,按此鍵啟動游標功能,游標可選擇不同格式,選擇方式另列.

□點選此鍵後,可將此框移到宇宙射線的位置,按一下滑鼠右鍵可將其消除.

> 按此鍵後可自行在光譜上描繪譜線

● 按此鍵後可用滑鼠左鍵拉動要放大的範圍,放開滑鼠左鍵畫面自動放大

€ 按此鍵可改變縱軸刻度大小,在光譜上按住滑鼠左鍵在往上或往下移動.

不改變座標刻度而移動光譜位置,在光譜上按住滑鼠左鍵再移動至想觀察的 位置.

↓ 將畫面右方實心點顏色的光譜強度加減所需的數值,在光譜上按住滑鼠左鍵在 往上或往下移動.

▶ 將畫面右方實心點顏色的光譜強度乘除所需的數值,在光譜上按住滑鼠左鍵在 往上或往下移動.

文在光譜上波峰的位置點一下,軟體會自動標定 Peak 值,並畫出預估光譜曲線.

文搭配上一功能使用,調整預估曲線的寬度

义在光譜上波峰的位置點一下,軟體會取消標定的 Peak 值

↓ 積分兩根游標所圍起的區域

☆按此鍵增加背景扣除點 ※按此鍵減少背景扣除點 號調整光譜顯示區的位置 Area E

Laser: 可由預設的 Laser line 中選擇要使用的波長.

Filter: 選擇雷射光路的衰減片.

Hole: 設定共軛交狹縫大小,範圍可在 0~1100µm.

Spectrometer: 設定光柵的中心位置.請注意下方的單位.

Grating: 選擇切換不同條紋數的光柵,條紋越密解析度越高,但分析範圍越窄.

Objective: 選擇使用的接物鏡,並不會實際改變接物鏡位置,但會紀錄於資訊檔中. Data name: 光譜檔案命名後,自動排列紀錄.

其他常用設定:

- 1. 修改光譜單位: 分析 Raman 時單位選 cm<sup>-1</sup>,分析 PL 或螢光時單位選 nm,切換 時由 Option→Unit→可選 nm, 1/cm, or Ev.
- 2. 將光譜貼到其他軟體(Word, Power point,小畫家....)時,先選 Edit→Format→選 擇要複製的格式,再選擇 Edit→Copy,然後到其他軟體執行貼上的動作.
- 3. 光譜畫面可選擇座標自動調整或固定座標,在光譜畫面上按滑鼠右鍵 →Format→在 Scale Hor 或 Ver 的 Auto 欄位選擇或取消.

問題排除

- 作實驗前須放置與雷射波長相同的濾片組(Plasma filter & Notch filter), Notch filter 放錯時會看到很強的 Rayleigh 散射光, Plasma filter 放錯時, 會看到 Laser 的 Plasma line (氣體 Laser 如 Ar, He-Cd, He-Ne...尤其明顯).
- 2. 找不到 Peak 時,請先開啟白光,觀測用拉桿放下,樣品對焦(與作實驗前用白光 對焦方式相同),維持白光開啟拉桿放下的狀態取訊號,Check 光譜背景值是否 提高,正常狀態下,若 Spectrometer 設定在 0 cm<sup>-1</sup>,應可看到白光倍 Notch Filter 濾掉的凹下來的部分.如果沒改變,請執行下列步驟.
- 訊號位置錯誤或偏差很遠時,請先檢查 Instrument Calibration 內的 Zero 值是否 與原使用值相差太多,請先將 Zero 值設定回原設定值附近,再以 Si 校正拉曼光 譜儀.
- 完全找不到 Peak 時,請先進入軟體,將 Grating 選擇第一片,再離開軟體,將控制器電源關閉 10 秒再打開,重新進入軟體,此時 Grating 顯示值與實際值即會相同.

樣品分析

- 1. 每日開始分析樣品前須進行校正,若是實驗室溫度不穩定時,也須增加校正次 數.
- 2. 將 Si 或其他標準品置於樣品台上,將觀測用拉桿放下,按<sup>➡</sup>打開 Video 視窗,以 雷射或白光照射樣品,調整物鏡焦距,以雷射對焦交時調整至最小點,以白光對 焦時調到樣品表面清晰,按右上角 Stop 停止擷取影像,將拉桿拉起,白光關閉.
- 3. RDT Exposition time 請設定 1 秒, Spectrometer 設定在 520 cm<sup>-1</sup>(或其他標準品 的波數位置)按邊開始取訊號,得到訊號後按 Stop.
- 4. 選◎放大訊號波形,點每再點詳使標線出現在畫面中央,拉動標線到 520.7(數 值顯示在右下角).
- 5. 若是 Peak 不在標線上,選 Setup-->Instrument Calibration,修改 Motor Calibration 內的 Zero 值按 Apply,再取訊號,若仍不在標線上,重複此步驟直到 Peak 出現在 標線上,按OK 結束 Instrument Calibration 書面.
- 🌈 Multi Window × 7. 按<sup>M</sup>打開 Multi Window 視窗,要使用大範 From To Time(%) 圍接圖功能,在 Use multiwindow 打勾 -3671.44 3828.56 100 設定掃描範圍 -3683.24 100 \_ • 圖與圖最小重疊書素 ` -3583.25 100 -3483.24 利用移動小於一個書素實度的距 -3563.24 100 • -3463.25 -3383.26 3828. 離,找到小於一個畫素寬度的訊號 使用接圖功能與否 Min overlap(pix) 150 使用大書面時自動調整重疊書素 SubPixel 1 -大小 -Use multiwindow  $\mathbf{\nabla}$ Auto overlap  $\mathbf{\nabla}$ 合併小光譜成大光譜 • ► Merge data  $\mathbf{\nabla}$ 調整接圖時的訊號強度。 Adjust intensity 掃描結束後光柵位置回到起始點 Return to first window 🔲 OK Help Cancel
- 6. 分析一般樣品對焦方式同上.

- 8. 按媒開始取訊號.
- 9. Mapping 方式:
  - a. 打開 Video 畫面,移動搖桿將要分析的區域移到鏡頭下再按 Stop.

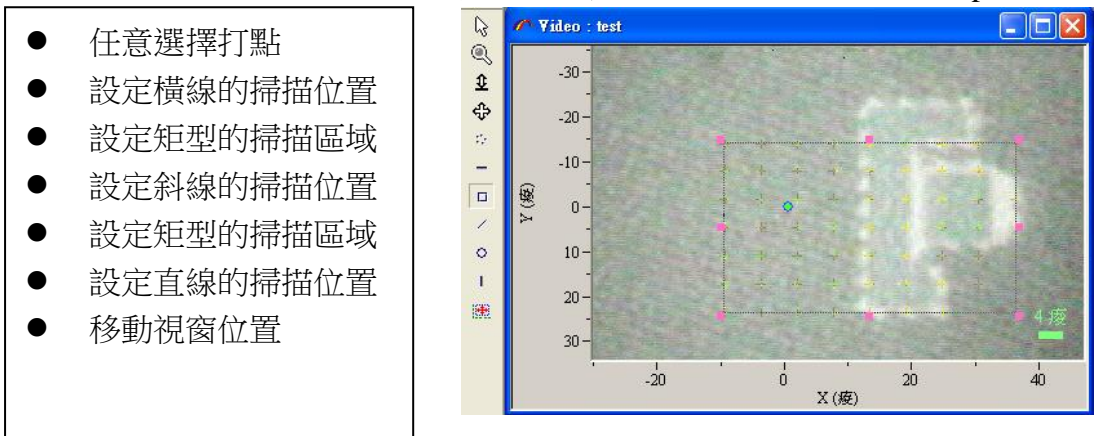

b. 按<sup>豐</sup>設定 mapping 參數

| 🌈 Data Sizes |   |      |          |         |              |      |           |         |      |  |           |
|--------------|---|------|----------|---------|--------------|------|-----------|---------|------|--|-----------|
|              |   | Size | From     | То      |              | Step |           | Formule | Unit |  | OK        |
| Time         |   | 20   | 0        | 190     | $\checkmark$ | 10   | $\square$ | х       | sec  |  | A = = 1 + |
| Slit         |   | 10   | 50       | 500     | $\square$    | 1    |           | х       |      |  | Apply     |
| Hole         |   | 15   | 0        | 700     | <u>~</u>     | 50   | Γ         | х       |      |  | Help      |
| Custom       |   | 11   | 0        | 100     |              | 1    |           | х       |      |  | Cancel    |
| Z            |   | 61   | -15      | 15      | <b>~</b>     | 0.5  |           | х       |      |  |           |
| Y            | • | 7    | -13.8176 | 23.49   | ~            | 5    | Γ         |         |      |  |           |
| X            | • | 9    | -9.34287 | 36.2935 | •            | 5    | Γ         |         |      |  |           |

Tim: 可設定總時間及時間間隔針對時間做掃描

Slit: 若有配置狹縫,則可對狹縫由小到大作掃描

Hole: 若有配置共軛交狹縫,則可對共軛狹縫由小到大作掃描

Custom: 若有其他可與軟體搭配的硬體,也可控制改變其參數作掃描

- Z: 對樣品縱深作掃描,設定點距.
- X: 對樣品 X 軸作掃描,設定點距.
- Y: 對樣品 Y 軸作掃描,設定點距.
- c. 按<mark></mark>開始 Mapping 量测

#### 10. 光譜 Fitting:

a. 如得到如右方的光譜,應是樣品中的 螢光造成背景值上升,要 Fit 出其中 Raman 位置,須先扣除背景值.

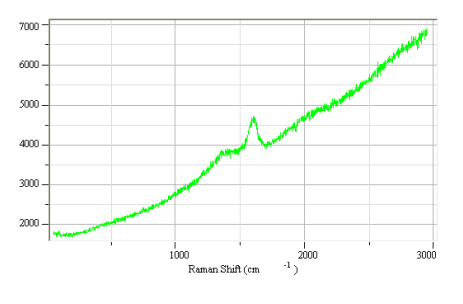

b. 選擇位進行背景扣除,

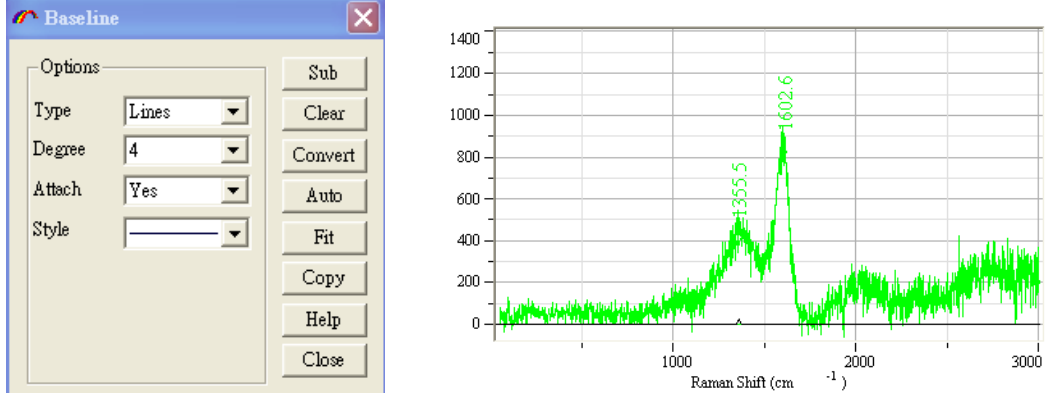

Baseline 畫面選 Auto 即自動扣除,選擇 Fit 會先把基準點畫出,若認為電腦選點不好,可經由於或於兩鍵自行增加或減少.

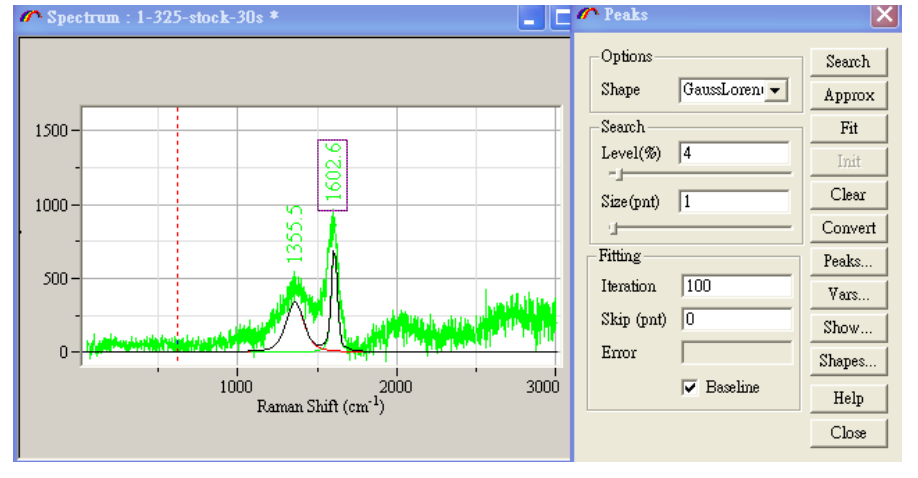

c. 利用文功能在光譜上有訊號的地方點一下滑鼠左鍵,再按世打開 Peaks.

- 先在 Option→Shape 選擇曲線模式
- 按 Approx 使預估圖接近實際光譜
- 按 Fit 軟體開始計算.
- 按 Peaks 可以看到單一 Peak 的參數.
- 11. 儲存檔案時按Ⅰ式 Files→Save as,可指定存檔路徑,選擇存檔類型.

## Map 分析設定

以 Graphene 為例。Labspec5 預設的 Map 為 Red Cursor 積分面積。 如下圖

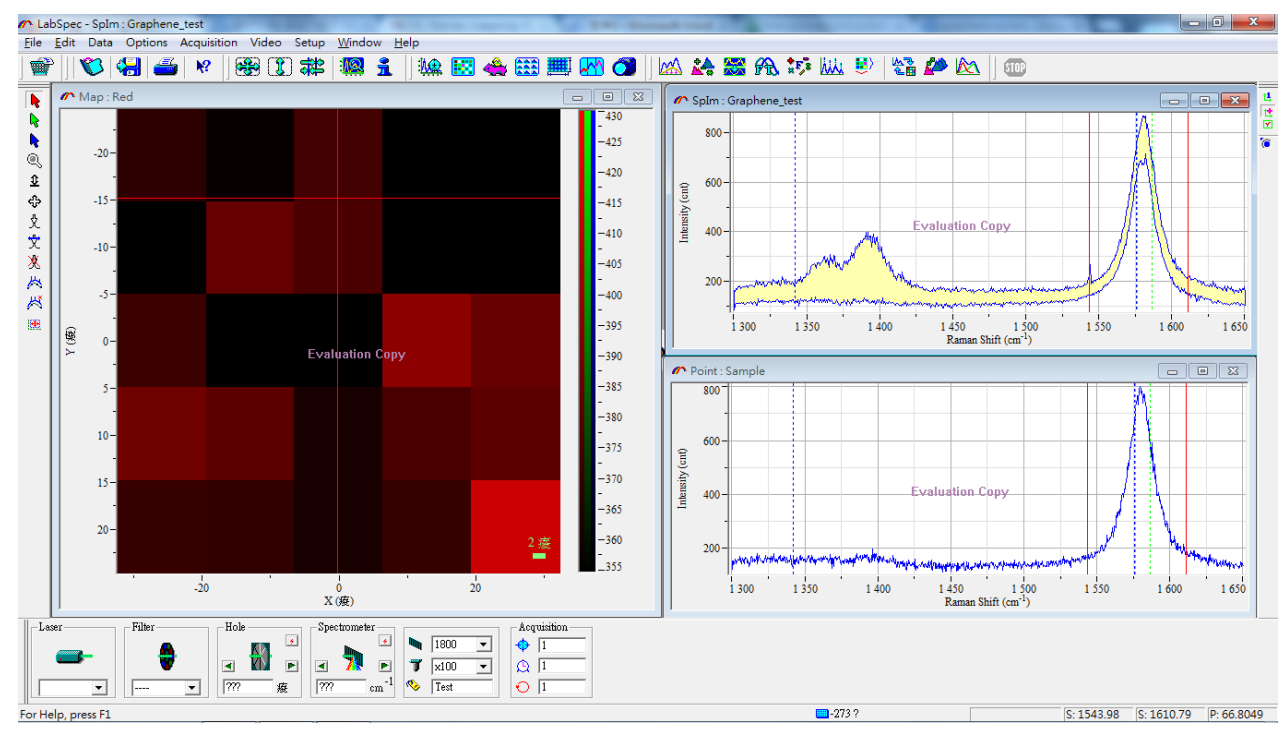

請先開啟 Map Analysis

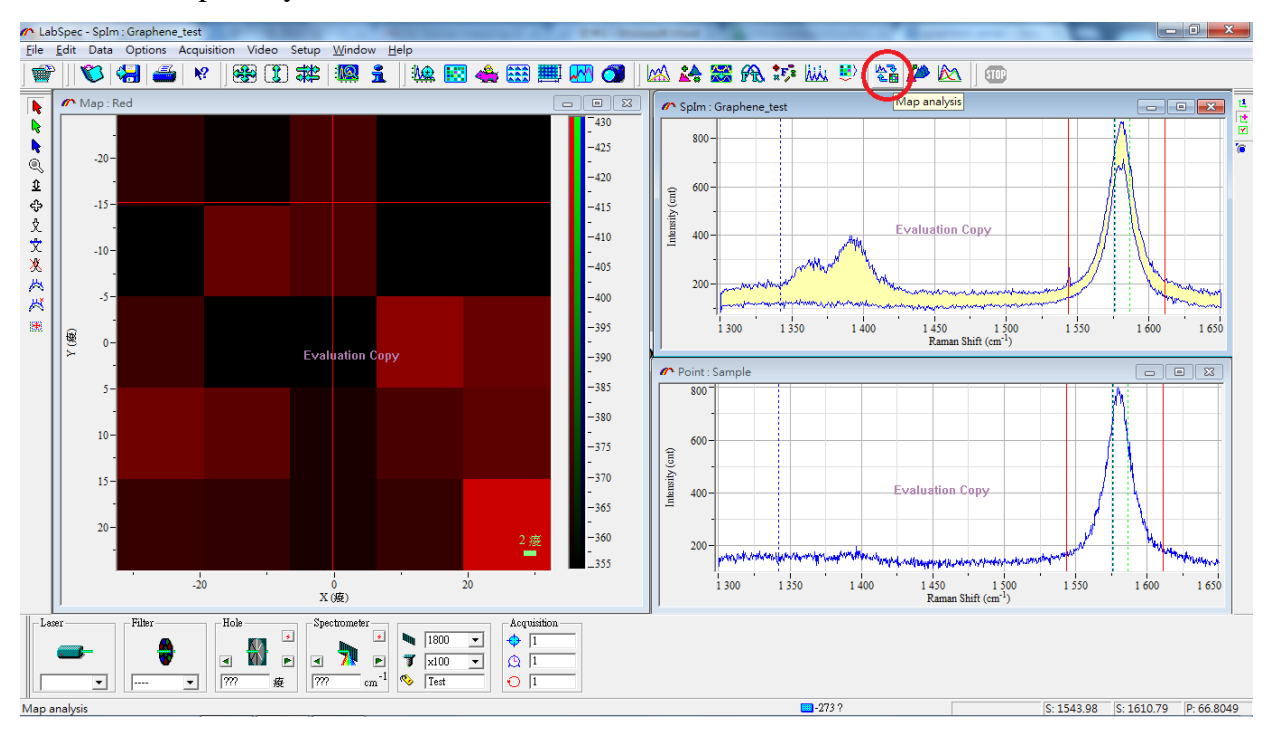

可以看到預設的 Map Analysis 只有將 Red 勾起,所以目前 Map 顯示為 Red 積分範圍。

| ď | n Map Analysis |        |          |         |         |         |  |  |  |  |  |
|---|----------------|--------|----------|---------|---------|---------|--|--|--|--|--|
|   | -Options       | Use    | Baseline | From    | То      | OK      |  |  |  |  |  |
|   | Red            | ◄      |          | 1543.86 | 1610.83 | Load    |  |  |  |  |  |
|   | Green          |        |          | 1586.49 | 1576.35 | Save    |  |  |  |  |  |
|   | Blue           |        |          | 1341.84 | 1575.68 | Convert |  |  |  |  |  |
|   | Green/Blue     |        |          |         |         | Help    |  |  |  |  |  |
|   | Spectrum       | Cancel |          |         |         |         |  |  |  |  |  |

現在我們要將 Map 改成  $I_D/I_G$ 。請改成如下圖,只保留 Green/Blue。

| " | Map Anal   | ysis         |          |         |         | <b></b> X |
|---|------------|--------------|----------|---------|---------|-----------|
|   | Options    | Use          | Baseline | From    | То      | OK        |
|   | Red        | Γ            |          | 1543.86 | 1610.83 | Load      |
|   | Green      |              |          | 1586.49 | 1576.35 | Save      |
|   | Blue       |              |          | 1341.84 | 1575.68 | Convert   |
|   | Green/Blue | $\checkmark$ |          |         |         | Help      |
|   | Spectrum   |              | Correct  | t       |         | Cancel    |

選擇 Green Cursor,標示 D band 積分範圍。

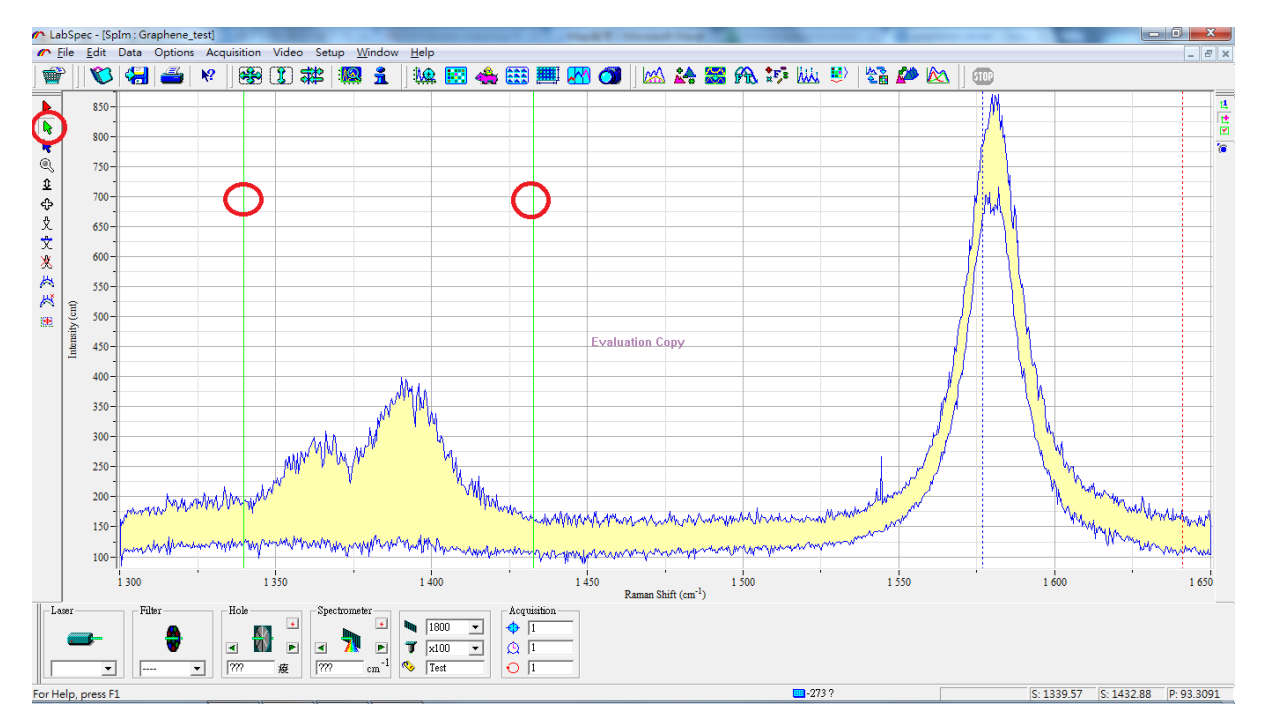

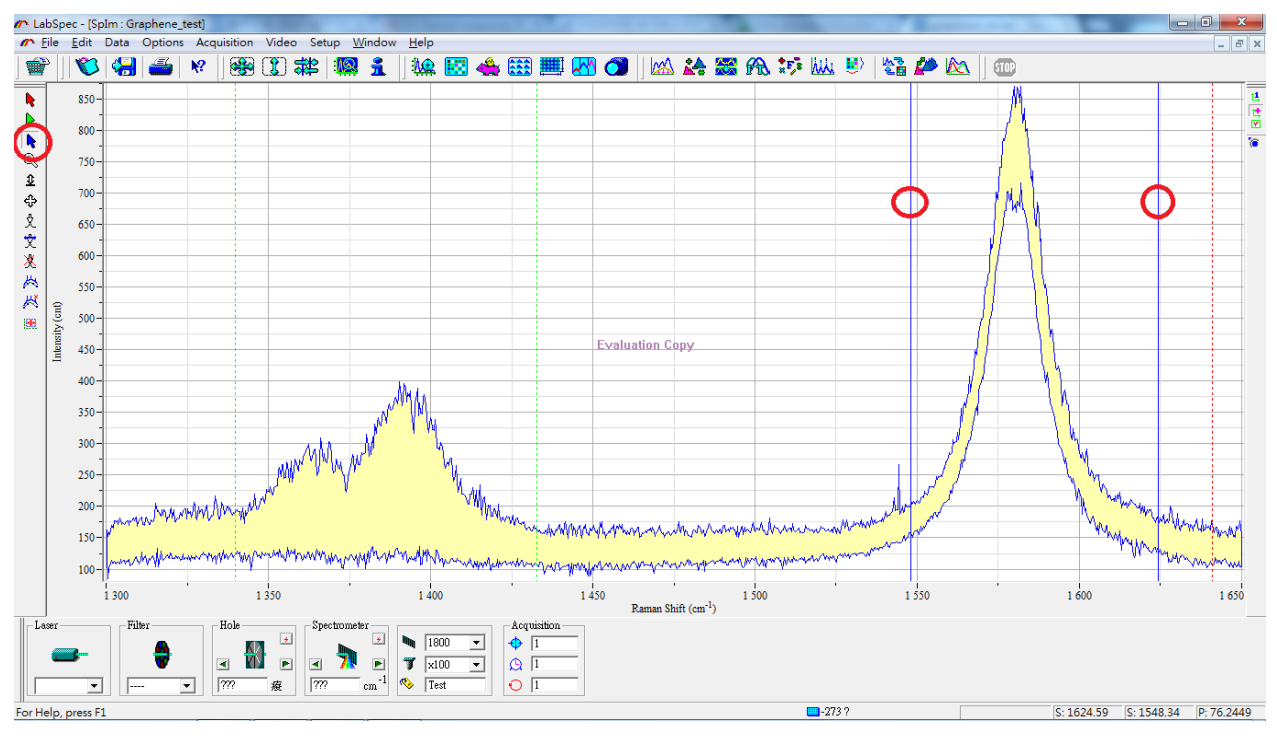

再選擇 Blue Cursor,標示 G band 積分範圍。

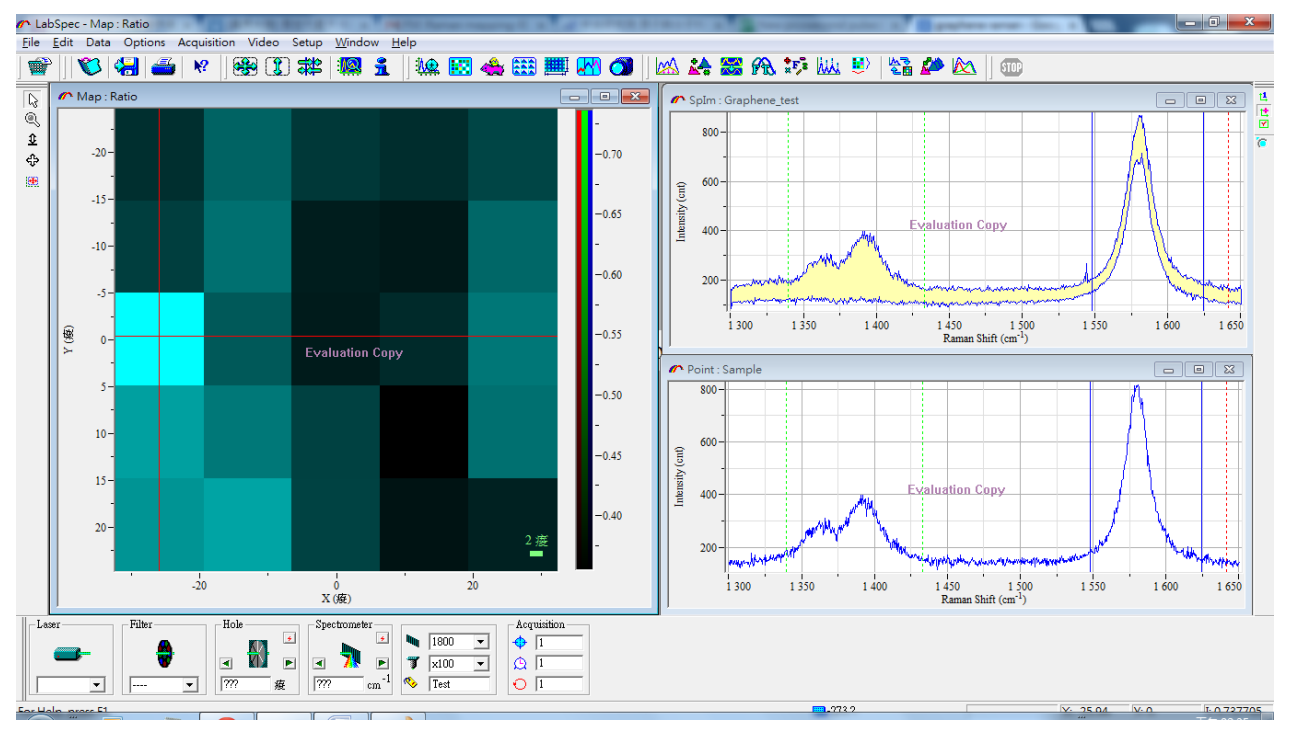

在回到 Map,你會看到此時 Map 顯示的即為  $I_{Green}/I_{Blue}$ 的值。也就是  $I_D/I_G$ 的值。

## 拉曼分析儀公告

- 未填寫預約單即使用者,違規累積滿兩次即停權一個月。
- 使用者預約必須在使用前一天完成填寫預約表動
   作,避免造成一天一以上的開關機動作。
- 3. 請依規定使用光源,嚴禁自行更換光源。
- 4. 拉曼分析結束後請務必查看之後時段是否有使用 者預約,而當天最後一位使用者進行關機動作,違 者即停權一個月。
- 若分析樣品為粉末請務必適用最低倍率之物鏡,以 免造成物鏡汙染。

## 認證規範

1. 儀器基本知識

2.儀器校正,單點測量與 mapping 測量

3. 測量部分需測出管理者所預測之峰值

4. 需要了解如何存檔與輸出資料

5.儀器復歸